- 1. Arduinoのダウンロードとセットアップ
- (1) インターネットエクスプローラを起動し、下記アドレスへアクセスします.http://arduino.cc/
- (2) [Software] をクリックします.

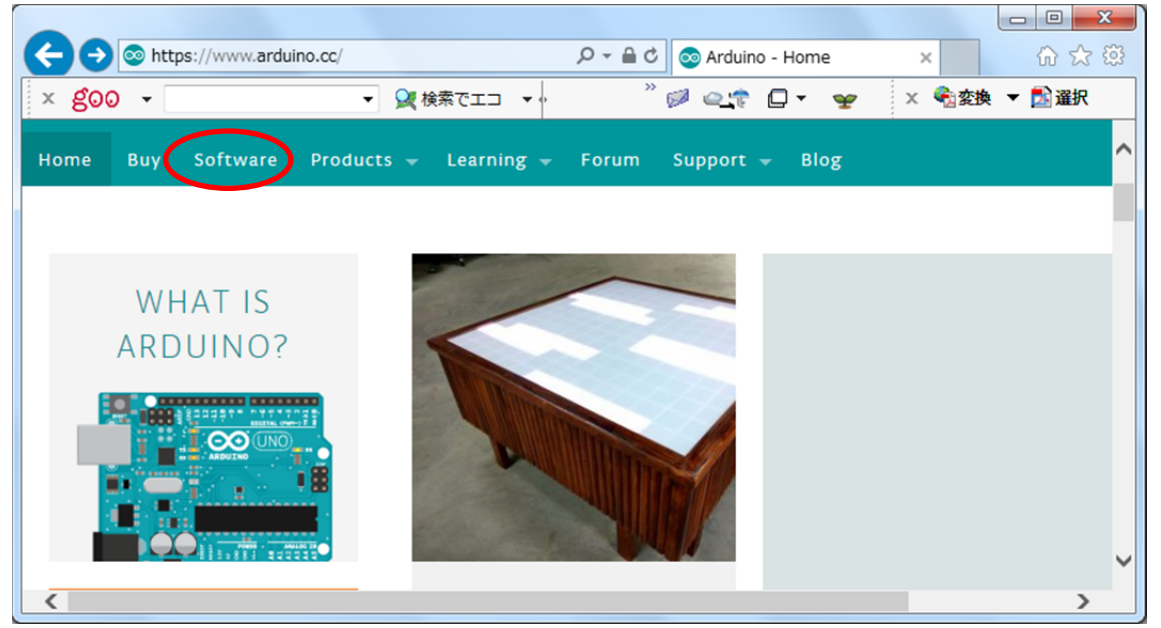

(3) Arduino 1.8.1 の「Windows ZIP file for non admin install」をクリックします.

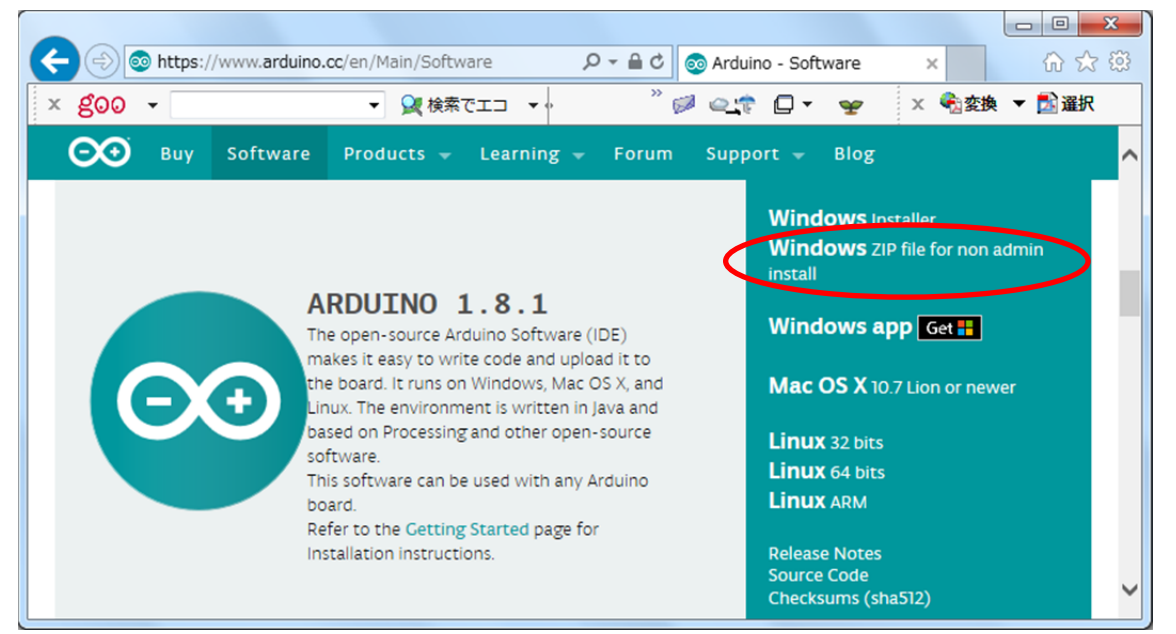

## (4) [JUST DOWNLOAD] をクリックします.

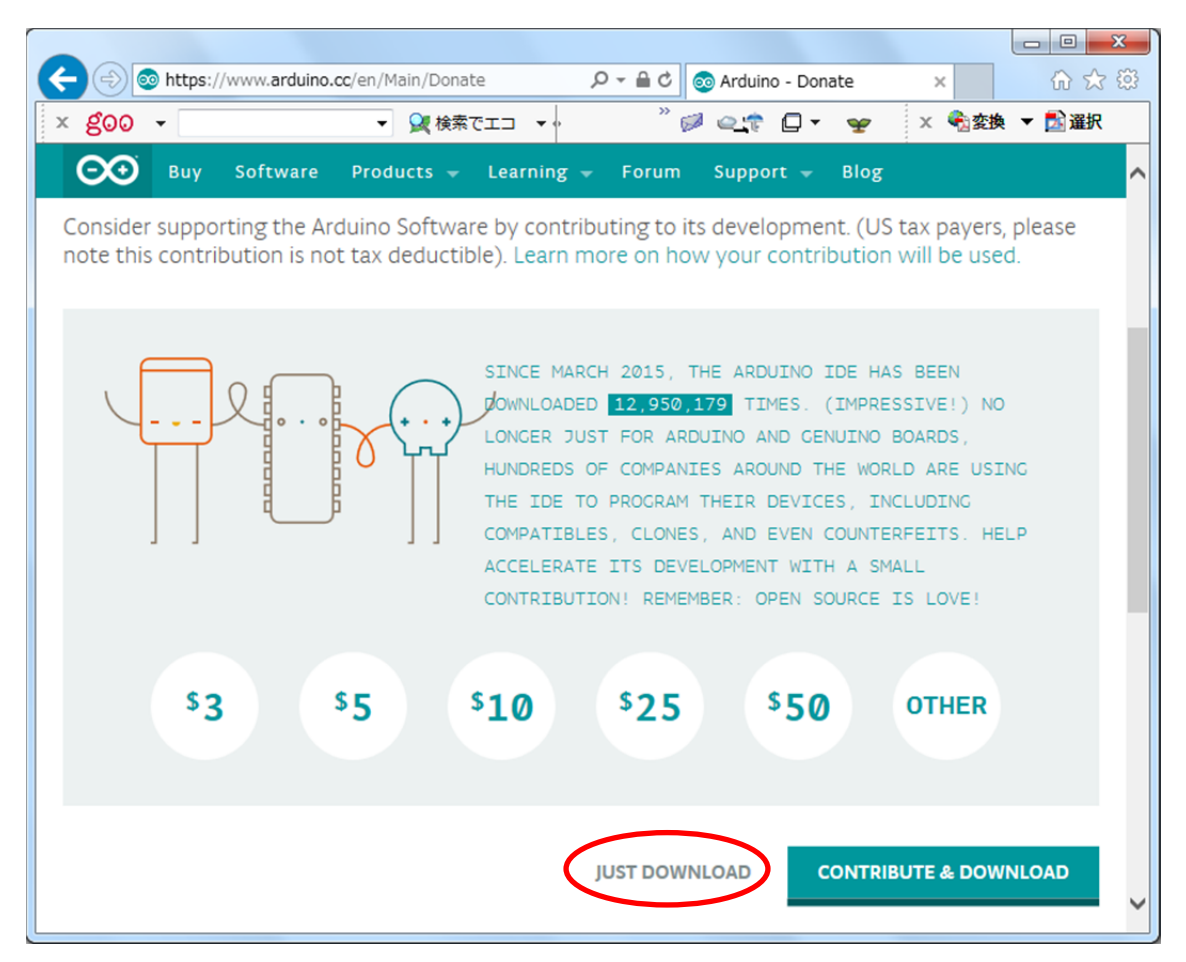

(5) [保存] をクリックします.

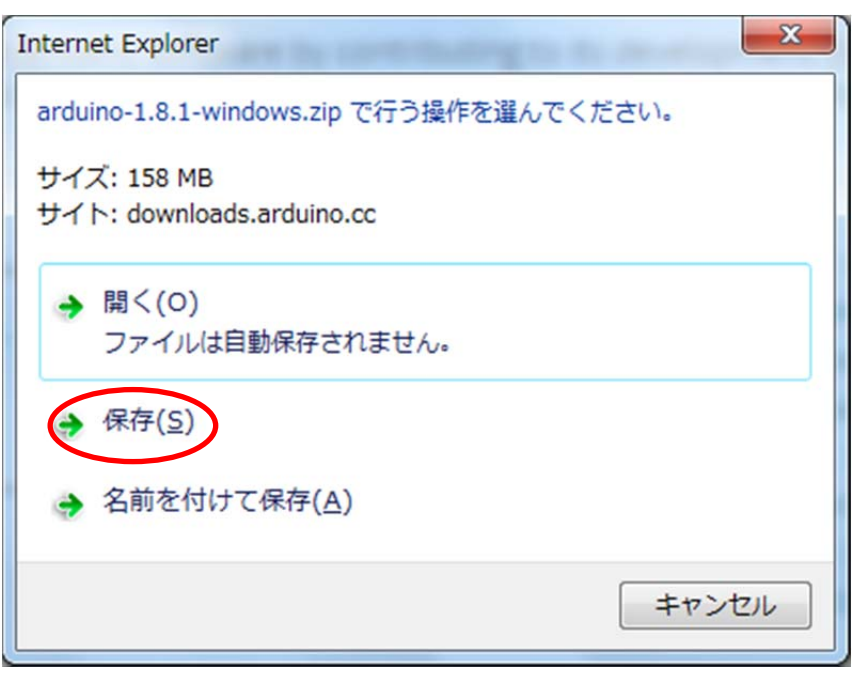

(6) ダウンロードが始まります.

| ( <del>(</del> ))                                                                       | attps://www.arduino.cc/en/Main/Donate のテロクロ 🖉 🚳 Arduino - Donate 🗙 🔐 🏠 袋                                                                                                    |  |  |
|-----------------------------------------------------------------------------------------|----------------------------------------------------------------------------------------------------|--|--|
| × goo •                                                                                 | ▼ QE 検索でエコ ▼ <sup>2</sup> Ø @ 1 ▼ Y X ● 2 ★ 2 A A A A A A A A A A A A A A A A A                                                                                                    |  |  |
|                                                                                         | Buy Software Products - Learning - Forum Support - Blog<br>COWNLOADED 12,950,179 TIMES. (IMPRESSIVE!) NO<br>LONGER JUST FOR ARDUINO AND GENUINO BOARDS,<br>HUNDREDS OF COMPANIES AROUND THE WORLD ARE USING<br>THE IDE TO PROGRAM THEIR DEVICES, INCLUDING<br>COMPATTRLES CLONES AND EVEN COUNTEREETTS HELP |  |  |
| ACCELERATE ITS DEVELOPMENT WITH A SMALL<br>CONTRIBUTION! REMEMBER: OPEN SOURCE IS LOVE! |                                                                                                    |  |  |
|                                                                                         | \$3 \$5 \$10 \$25 \$50 OTHER                                                                                                    |  |  |
|                                                                                         | JUST DOWNLOAD CONTRIBUTE & DOWNLOAD                                                                                                    |  |  |
| Share                                                                                   | 60%/arduino-1.8.1-windows.zip ダウンロード済み 残り 1 分 52 秒 ×<br>一時停止( <u>P</u> ) キャンセル( <u>C</u> ) ダウンロードの表示( <u>V</u> )                                                                                                    |  |  |

(7) ダウンロードが完了したら, [フォルダーを開く] をクリックします.

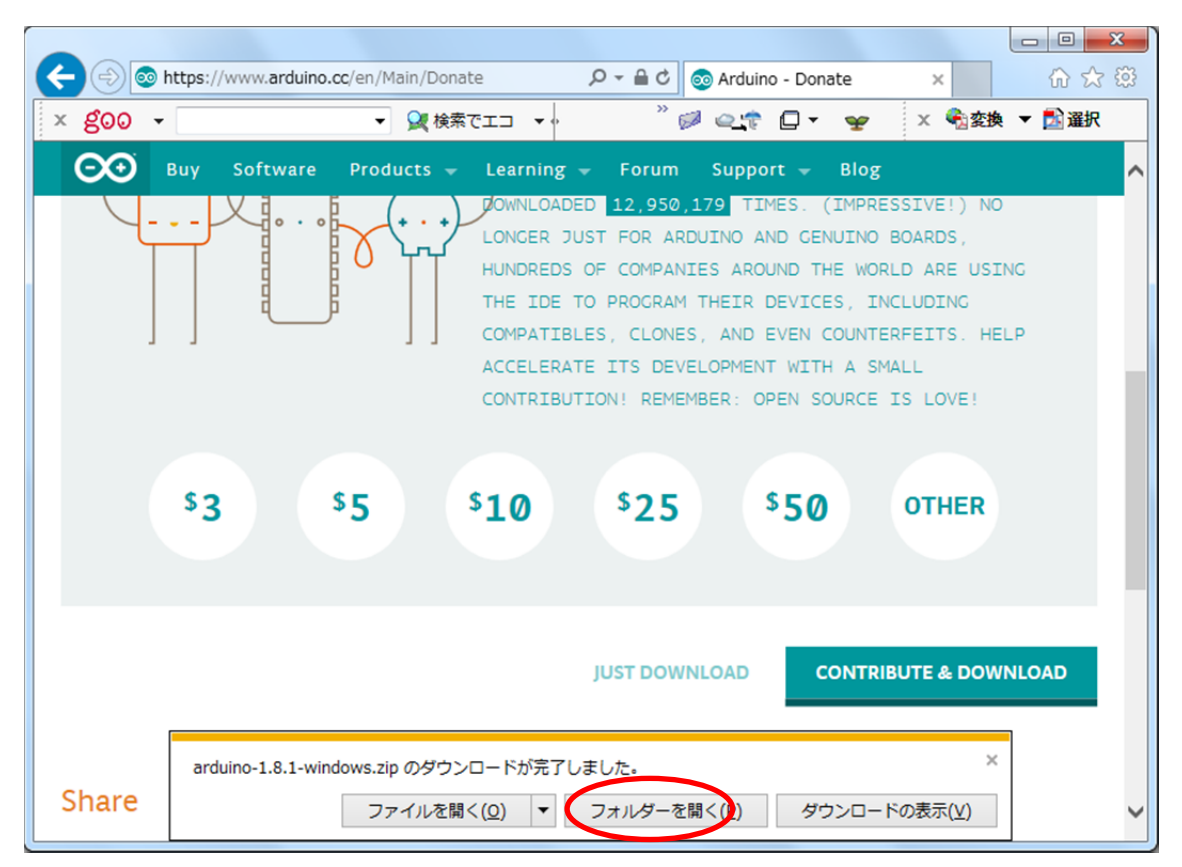

(8) [ダウンロード] をクリックし, [arduino-1.8.1-windows] を右クリックし, [すべて展開] をクリックします.

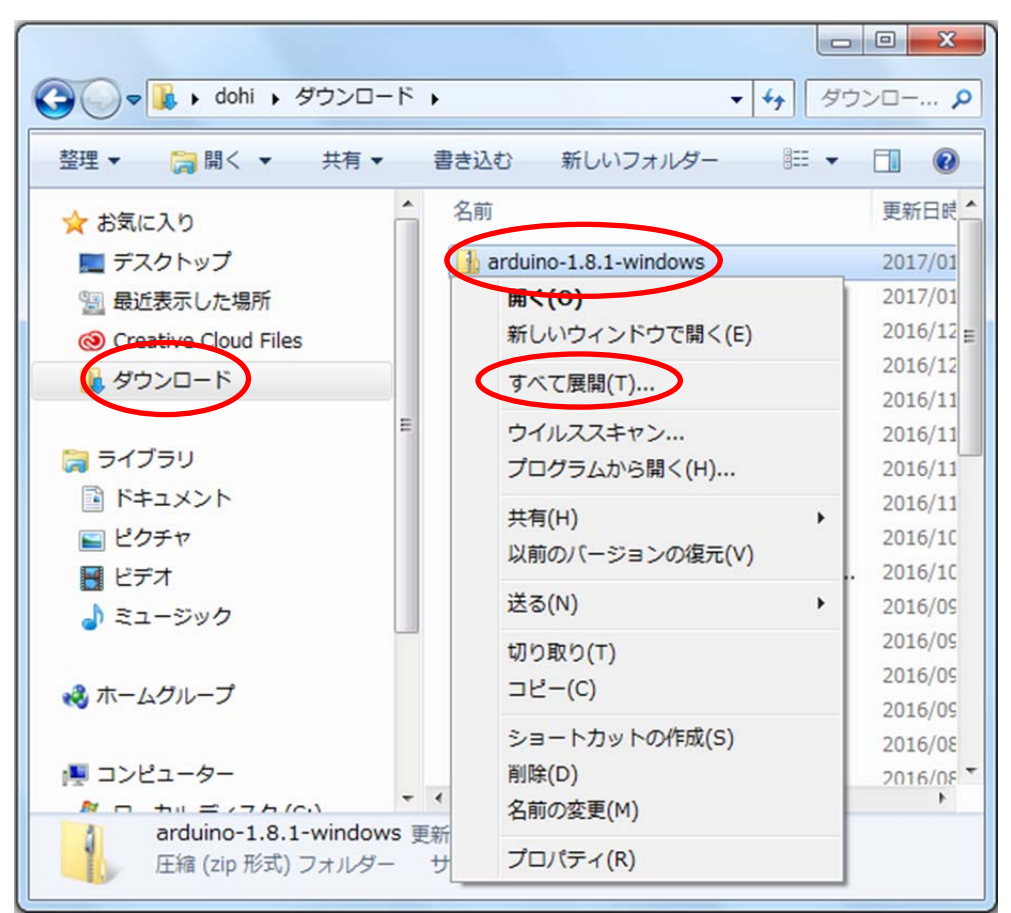

(9) [展開] をクリックします.

| ● ● 圧縮 (ZIP 形式) フォルダーの展開                             | ×   |
|------------------------------------------------------|-----|
| 展開先の選択とファイルの展開                                       |     |
| ファイルを下のフォルダーに展開する( <u>F</u> ):                       | _   |
| C:¥Users¥dohi¥Downloads¥arduino-1.8.1-windows 参照(R). |     |
| 図 完了時に展開されたファイルを表示する( <u>H</u> )                     |     |
|                                                      |     |
|                                                      |     |
|                                                      |     |
|                                                      |     |
|                                                      |     |
| 展開(E) キャ                                             | ンセル |

(10) 展開が始まります.

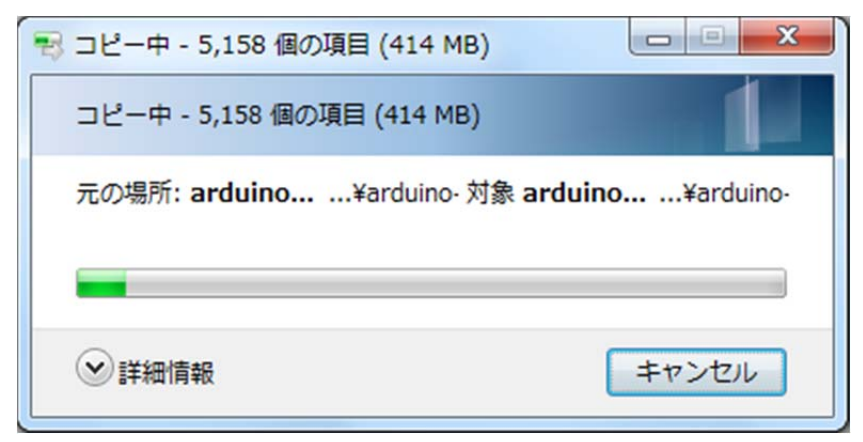

(11) [arduino-1.8.1] をダブルクリックします.

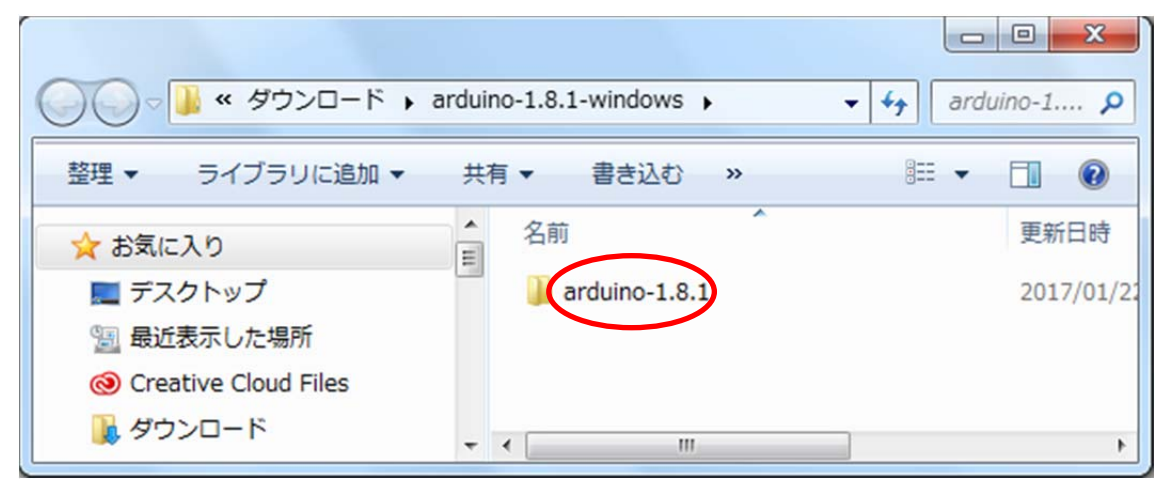

(12) [arduino] を右クリックし, [送る], [デスクトップ (ショートカットを作成)] の順にクリックします.

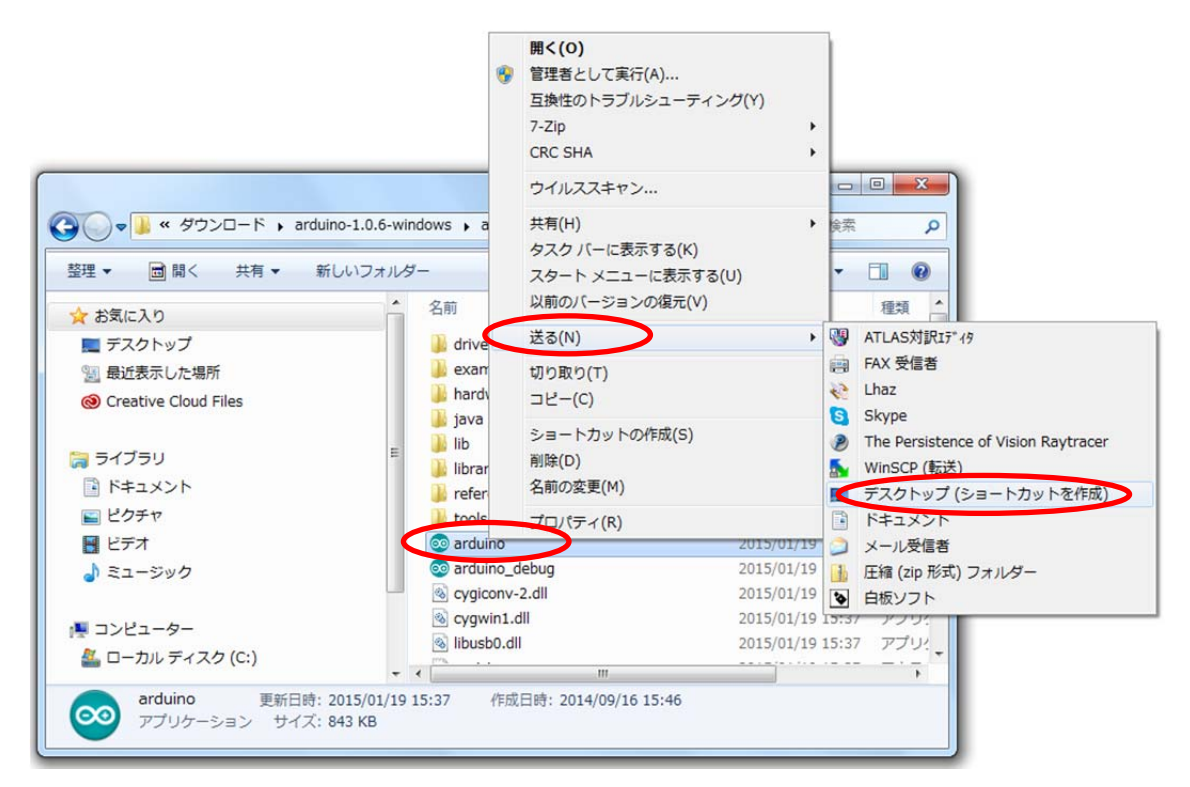

(13) デスクトップ上の [arduino - ショートカット] を, [arduino] に変更しておきましょう.

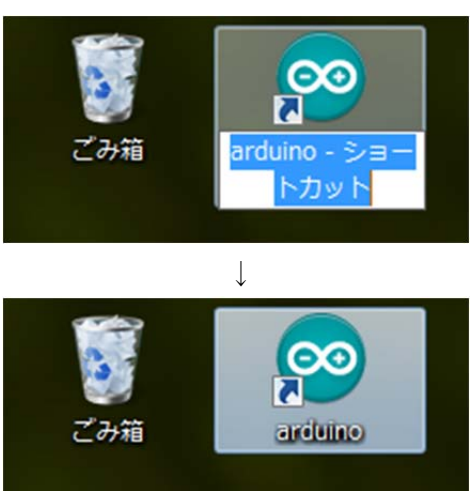

- 2. ドライバのインストール (テキストブックのp019を参照してください)
- (1) Arduino ボードを USB ケーブルでパソコンに接続します.
- (2) 「デバイスドライバーソフトウェアは正しくインストールされませんでした」と表示されます.場合によっては、何も表示されないかも知れません.
- (3) [コントロールパネル]の [ハードウェアとサウンド] をクリックします.

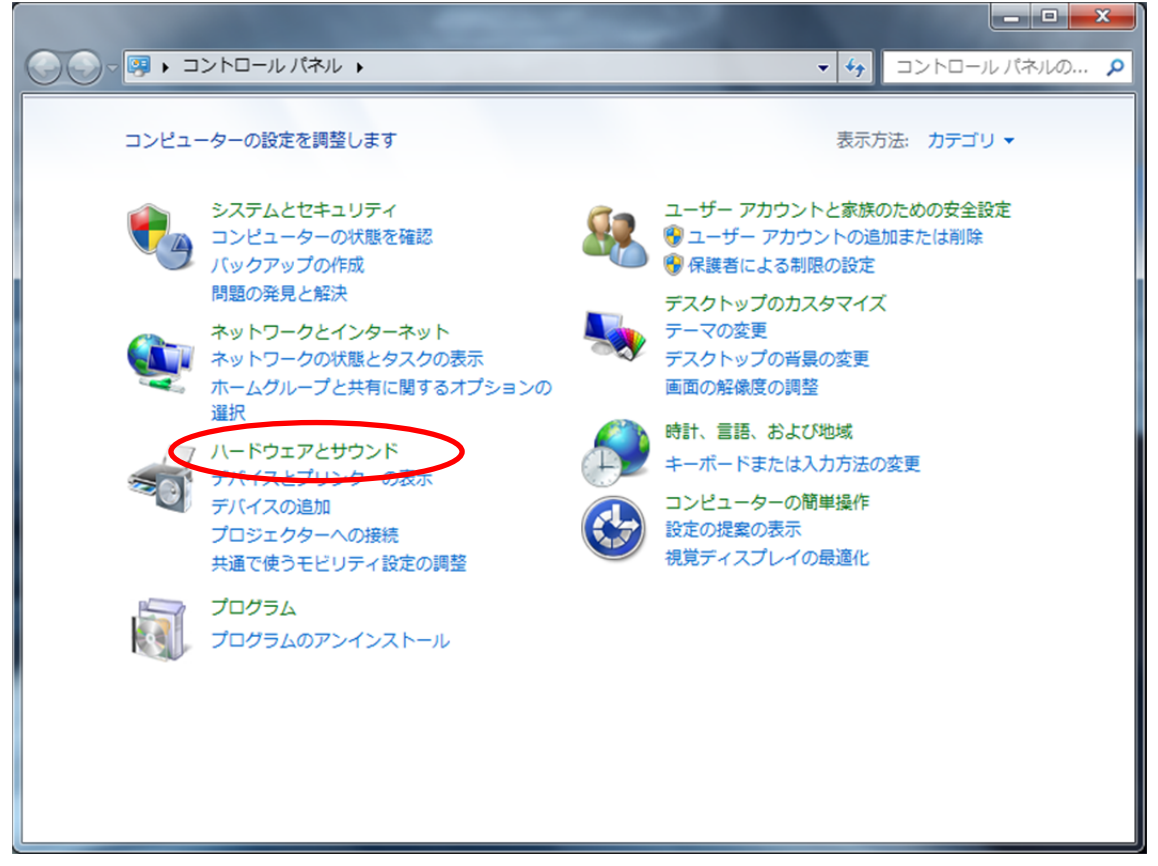

(4) [デバイスマネージャー] をクリックします.

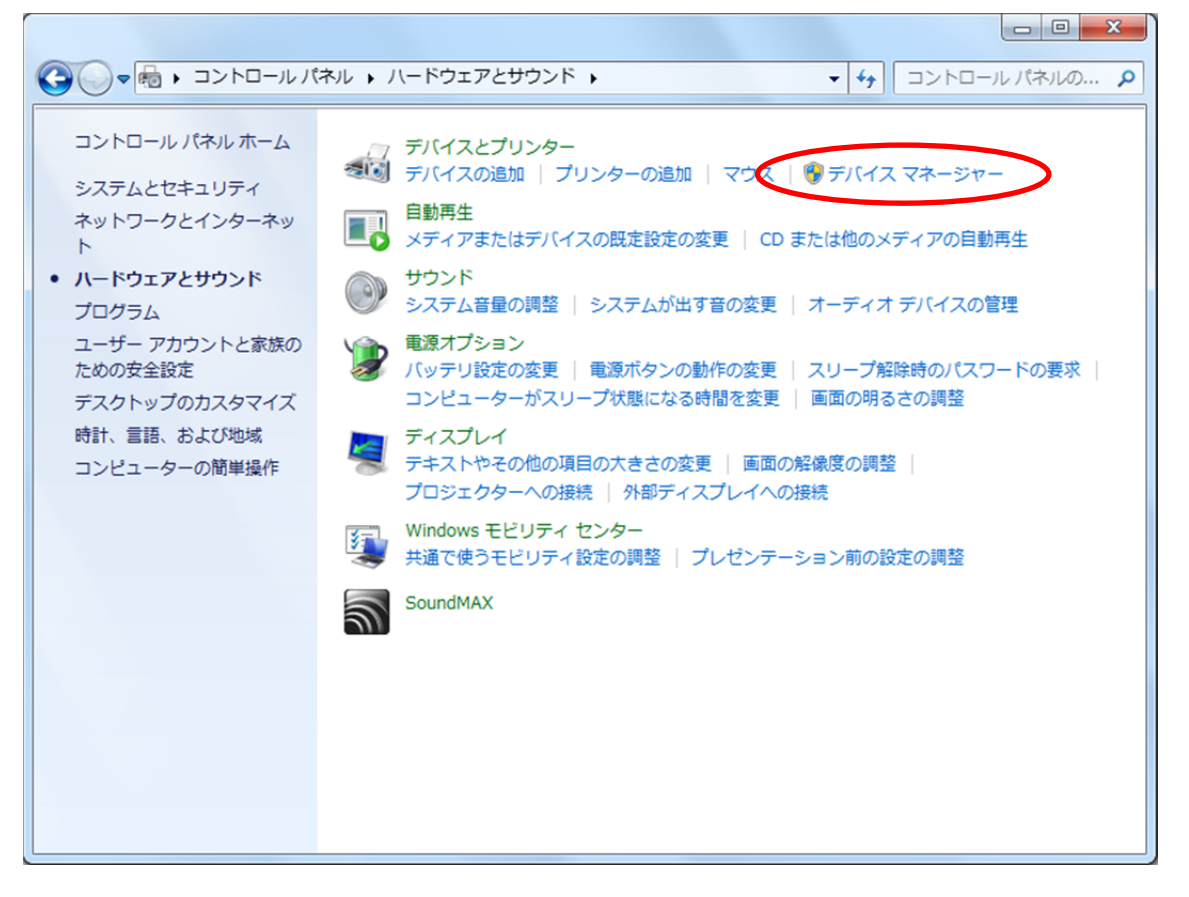

(5) 「不明なデバイス」を右クリックし, [ドライバーソフトウェアの更新] をクリック します.

| デバイスマネージャー                  | - 0 X |  |
|-----------------------------|-------|--|
| ファイル(F) 操作(A) 表示(V) ヘルプ(H)  |       |  |
|                             |       |  |
| ⊿ - 🚔 dohi-PC               |       |  |
| De Carlo ATA/ATAPI コントローラー  |       |  |
| D i PCMCIA アダプター            |       |  |
| > === SD ホスト アダプター          |       |  |
| ▶ - □ キーボード                 |       |  |
| ● 📲 コンピューター                 |       |  |
| ▶ 📲 サウンド、ビデオ、およびゲーム コントローラー |       |  |
| トー 見 システム デバイス              |       |  |
|                             |       |  |
|                             |       |  |
|                             |       |  |
| ▶ ☆ パットワーク アタフター            |       |  |
|                             |       |  |
| ・ 「 ポータブル デバイス              |       |  |
|                             |       |  |
| - [ho 不明]                   |       |  |
| トリーマウフ<br>トリーマウフ            |       |  |
| → 「III モデム 無効(D)            |       |  |
| →                           |       |  |
| ▶ - 員 ユニバ ハードウェア変更のスキャン(A)  |       |  |
| プロパティ(R)                    |       |  |
|                             |       |  |

(6) [ドライバーソフトウェアを手動で検索してインストールします] をクリックします.

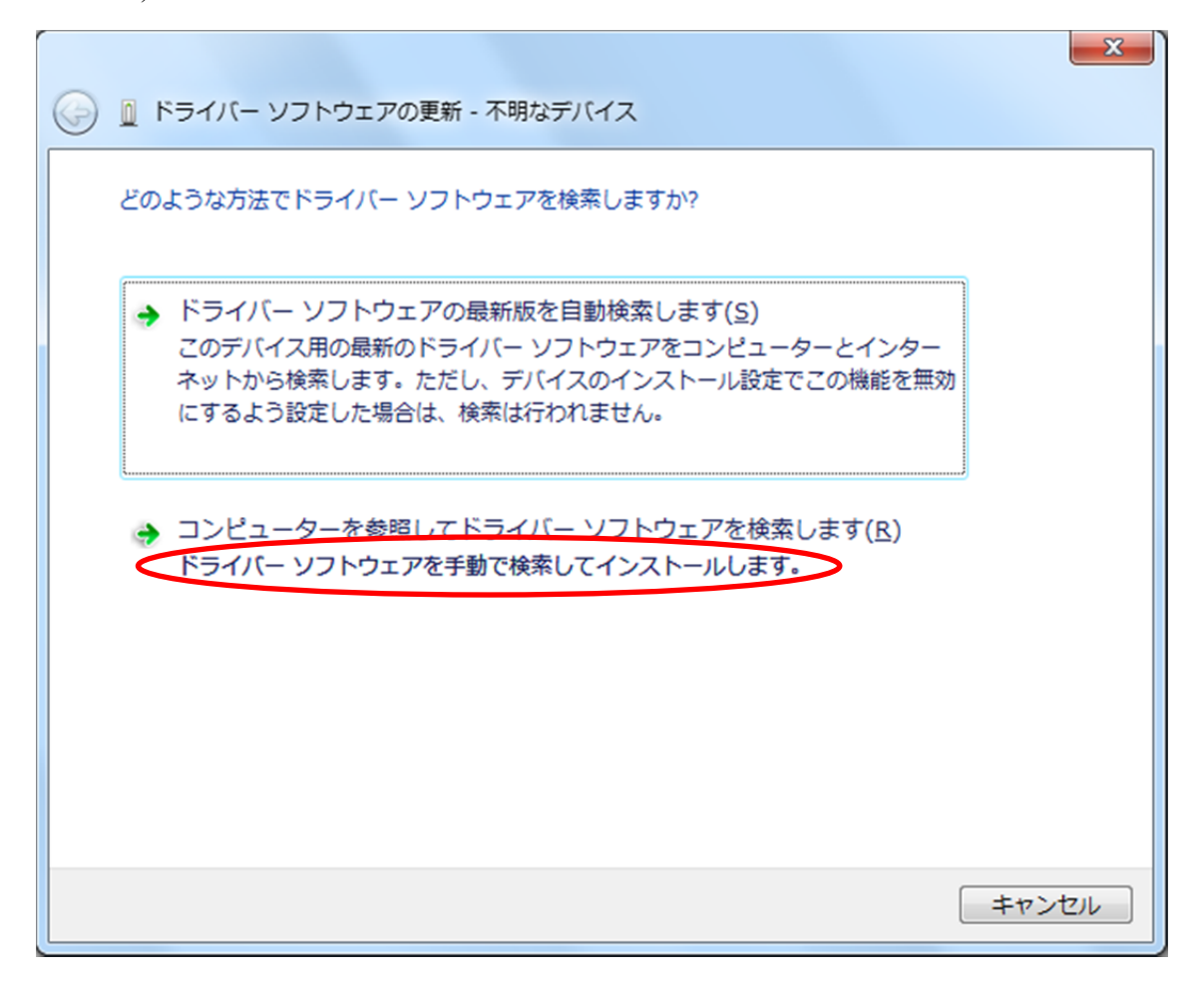

(7) [参照] をクリックします.

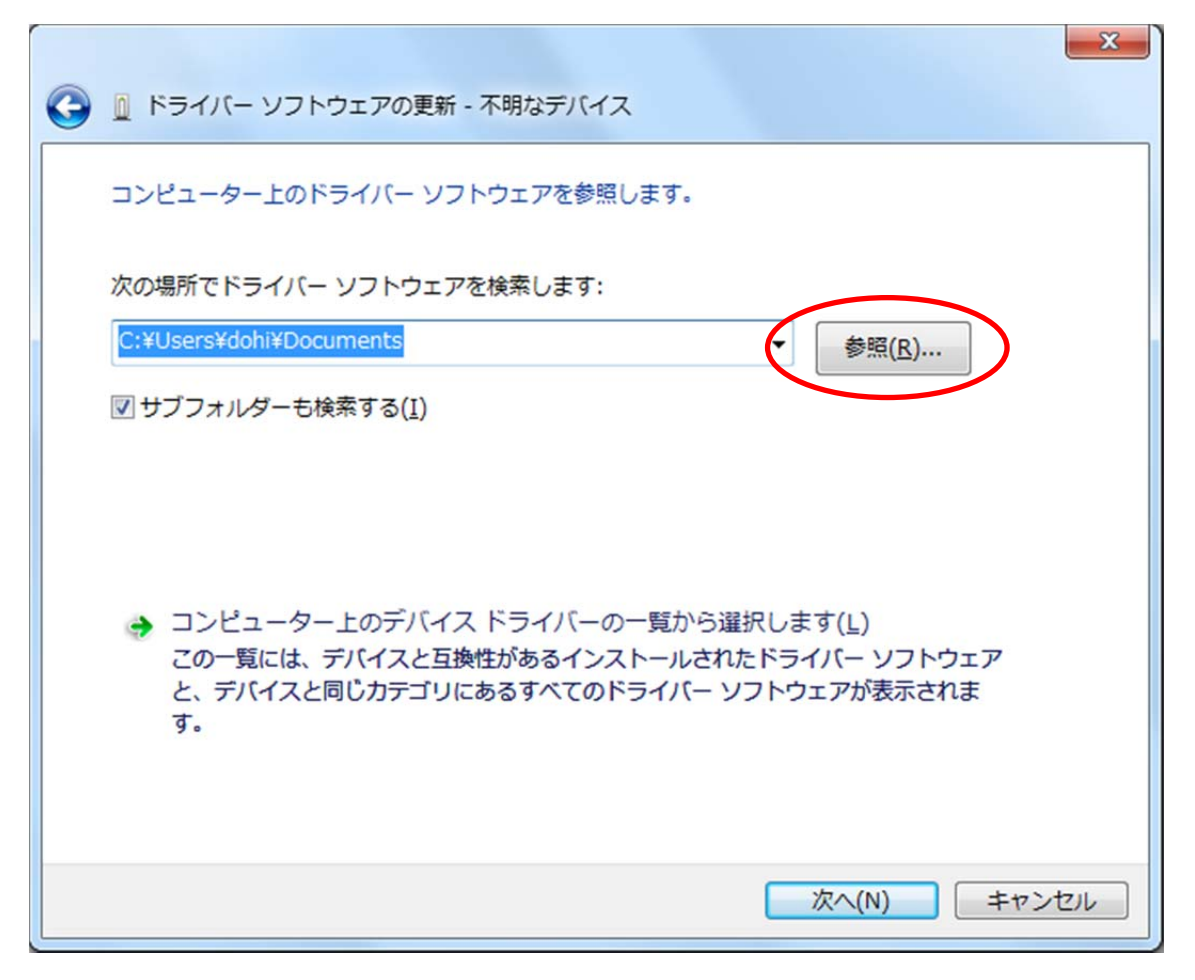

 (8) 先程ダウンロードした Arduino のフォルダの中の [drivers] を参照し、[OK] を クリックします.

| フォルダーの参照                      |                    | ×     |  |  |
|-------------------------------|--------------------|-------|--|--|
| ハードウェアのドライバーを含むフォルダーを選んでください。 |                    |       |  |  |
| ardı 📕 🖌                      | uino-1.8.1-windows | ^     |  |  |
| ar 🕌 ar                       | arduino-1.8.1      |       |  |  |
|                               | drivers            |       |  |  |
| \mu amd64                     |                    |       |  |  |
| ⊳ 퉲 CP210x_6.7                |                    |       |  |  |
|                               | CP210x 6.7.4       | ~     |  |  |
| フォルダー( <u>F</u> ):            | drivers            |       |  |  |
|                               | ОК                 | キャンセル |  |  |

(9) [次へ] をクリックします.

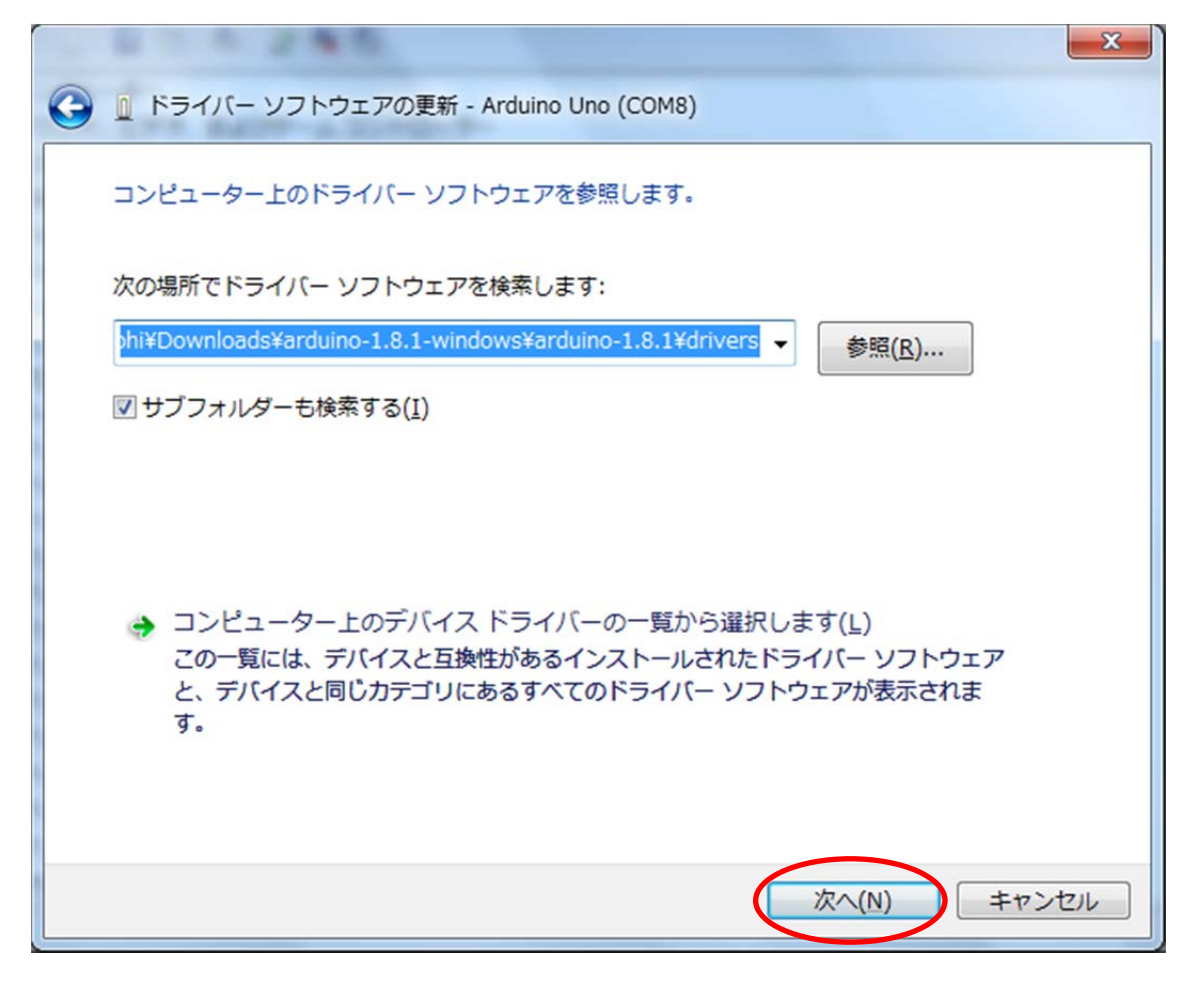

(10) [インストール] をクリックします.

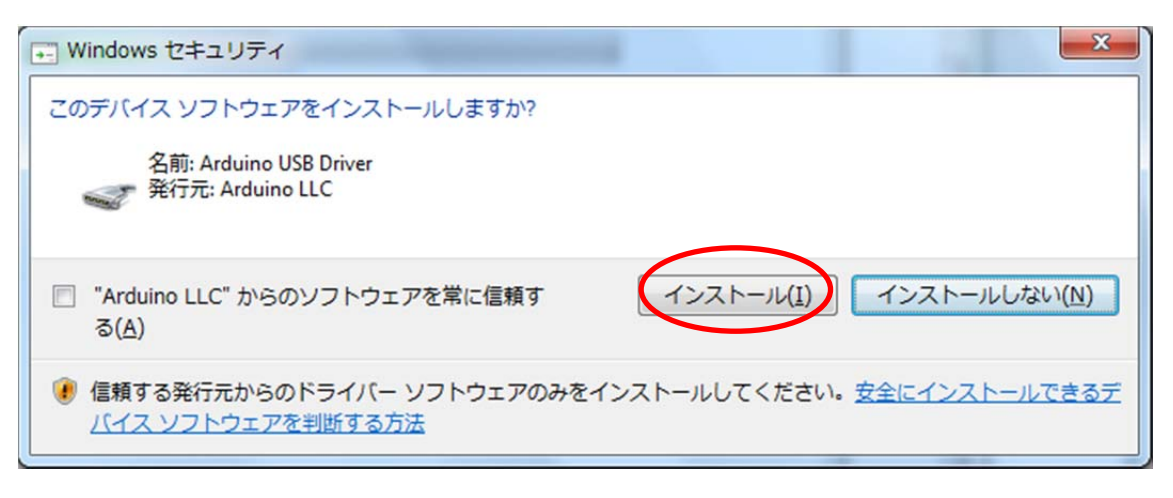

(11) インストールが始まります.

| 🔀 🔲 ドライバー ソフトウェアの更新 - 不明なデバイス |  |
|-------------------------------|--|
| ドライバー ソフトウェアをインストールしています      |  |
|                               |  |
|                               |  |
|                               |  |
|                               |  |
|                               |  |
|                               |  |
|                               |  |

(12) COM ポートの番号を確認し, [閉じる] をクリックします.

| ◯ □ ドライバー ソフトウェアの更新 - Arduino Une (COM8) | x               |
|------------------------------------------|-----------------|
| ドライバー ソフトウェアが正常に更新されました。                 |                 |
| このデバイスのドライバー ソフトウェアのインストールを終了しました:       |                 |
| Arduino Uno                              |                 |
|                                          |                 |
|                                          |                 |
|                                          |                 |
|                                          |                 |
|                                          |                 |
|                                          | 閉じる( <u>C</u> ) |

(13) ウインドウを閉じます.

| 副 デバイス マネージャー                                      |          |
|----------------------------------------------------|----------|
| ファイル(E) 操作(A) 表示(Y) ヘルプ(H)                         | $\smile$ |
|                                                    |          |
| ▶ - ♥ サウンド、ビデオ、およびゲーム コントローラー                      | *        |
| ▶ 📲 システム デバイス                                      |          |
| ▷-ഈ セキュリティ デバイス                                    |          |
| ▷ 👝 ディスク ドライブ                                      |          |
| ▷ 📲 ディスプレイ アダプター                                   |          |
| ▷-፼ ネットワーク アダプター                                   |          |
| 🔉 🍃 バッテリ                                           |          |
| ▷ 🔲 プロセッサ                                          |          |
| ▲ * 〒 ポート (COM と LPT)                              |          |
|                                                    |          |
| TTP BT Port (COM10)                                |          |
|                                                    |          |
| - TP Port (COM12)                                  |          |
| - T Port (COM13)                                   | E        |
| BT Port (COM14)                                    |          |
| - TP BT Port (COM15)                               |          |
| BT Port (COM16)                                    |          |
| BT Port (COM20)                                    |          |
| BT Port (COM21)                                    |          |
| BT Port (COM22)                                    |          |
| Intel(R) Active Management Technology - SOL (COM3) |          |
| P-1 マウスとそのほかのポインティング デバイス                          |          |
| ▶·• <b>►</b> モニター                                  | -        |
|                                                    |          |

## (14) ウインドウを閉じます.

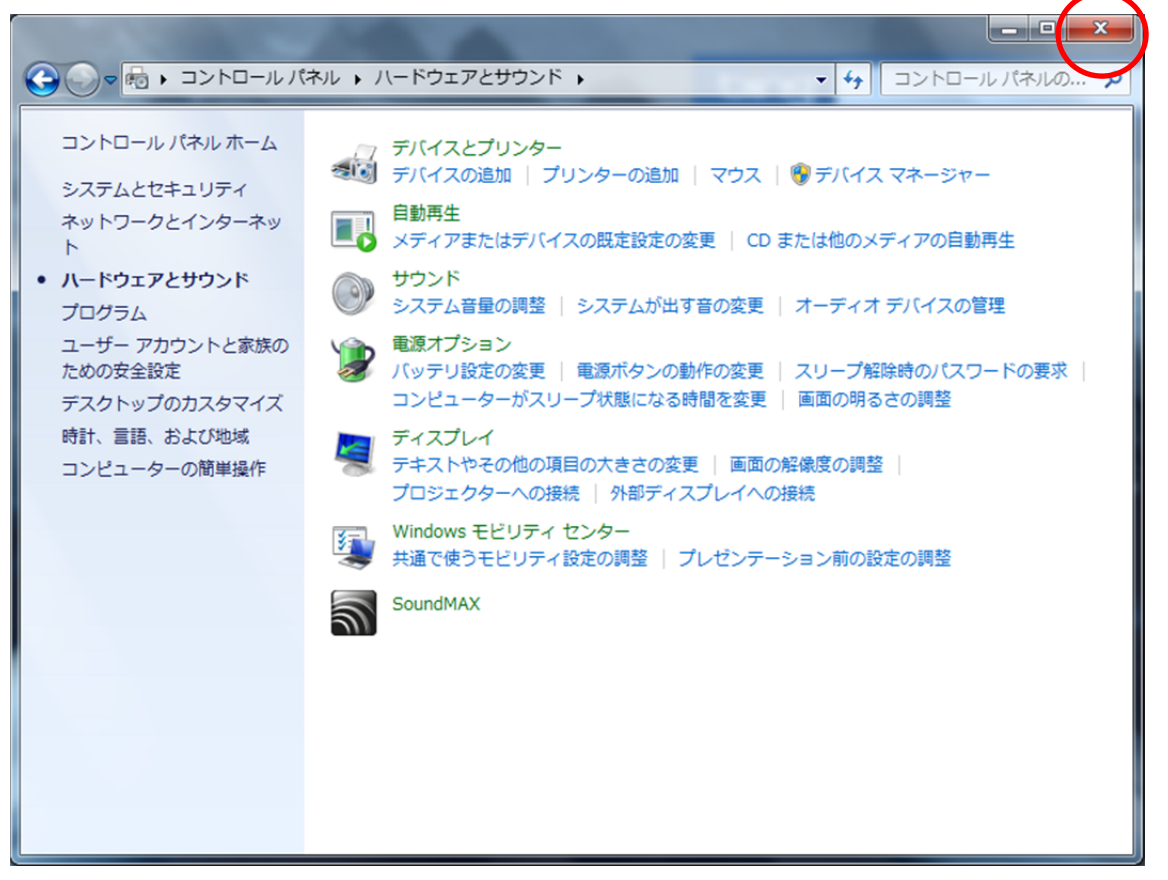

- 3. COMポートの設定
- (1) デスクトップの [Arduino] をダブルクリックします.
- (2) セキュリティの警告が表示される場合は [実行] をクリックします.

| 開いているファイル - セキュリティの警告           |                                                                                                    |  |
|---------------------------------|----------------------------------------------------------------------------------------------------|--|
| 発行元を確認できませんでした。このソフトウェアを実行しますか? |                                                                                                    |  |
|                                 | 名前:rduino-1.8.1-windows¥arduino-1.8.1¥arduino.exe<br>発行元: <b>不明な発行元</b><br>種類: アプリケーション<br>発信元: C:¥Users¥dohi¥Downloads¥arduino-1.8.1-window<br>実行(R) キャンセル |  |
| ▼このファイル開く前に常に警告する(型)            |                                                                                                    |  |
| 8                               | このファイルには、発行元を検証できる有効なデジタル署名がありません。信頼で<br>きる発行元のソフトウェアのみ実行してください。 <u>実行することのできるソフトウェアの</u><br>詳細を表示します。                                                      |  |

(3) [ツール] [シリアルポート] をクリックし, COM ポートと同じ名前を選択します. ここでは,先に確認した [COM8] を選択します.

| 💿 sketch_jan22a   Arduir                            | 1.8.1                                        |                              | J                       |
|-----------------------------------------------------|----------------------------------------------|------------------------------|-------------------------|
| ファイル 編集 スケッチ                                        | ノーレノノレプ                                      |                              |                         |
| sketch jan22a                                       | 自動整形<br>スケッチをアーカイブする<br>エンコーディングを修正          | Ctrl+T                       |                         |
| void setup() {<br>// put your setup code            | シリアルモニタ<br>シリアルプロッタ                          | Ctrl+Shift+M<br>Ctrl+Shift+L |                         |
| }                                                   | WiFi101 Firmware Updater                     |                              |                         |
| <pre>void loop() {     // put your main code </pre> | ボード: "Arduino/Genuino Une<br>シリアルポート: "COM8" | o" •                         | シリアルポート                 |
| }                                                   | ホートローダを書き込む                                  | ,                            | COM10<br>COM11<br>COM12 |
|                                                     |                                              |                              | COM12<br>COM13<br>COM14 |
|                                                     |                                              |                              | COM15<br>COM16          |
|                                                     |                                              |                              | COM20                   |
|                                                     |                                              |                              | COM21                   |
|                                                     |                                              |                              | COM22                   |
|                                                     |                                              |                              | COMIS                   |
|                                                     | COMa                                         | Walding/Genuing One          |                         |

以上でArduinoの設定は終了です.